- 1. Зарегистрировать личный кабинет на сайте Государственные услуги РТ
- 2. Перейти в раздел «Здравоохранение: записаться на прием, получить полезную информацию»
- 3. Нажать на кнопку «Записаться на прием»
- 4. Нажать на кнопку «Записаться на прием к врачу в медицинские учреждения Республики Татарстан»
- 5. Прочитать Соглашение, регулирующее правила и условия эксплуатации сервиса «Запись на прием к врачу в электронном виде», принять условия подачи заявления и согласиться на обработку персональных данных.
- 6. Выбрать полис ОМС
- 7. Нажать на кнопку «Записаться к участковому терапевту»
- 8. Выбрать своего врача
- 9. Выбрать время
- 10. Подтвердить правильность выбранного времени
- 11. Ожидать прихода СМС на указанный вами при регистрации номер телефона с подтверждением записи.